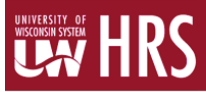

## **Timesheet Considerations**

- It is recommended that employees submit their timesheet on the last day of the pay period, but they will still have access to submit their timesheet on the Monday following the pay period.
- Please approve your employee's timesheets by the Monday following the end of a pay period. If extra time is needed, you can still approve timesheets until Noon on the Tuesday following a pay period.
- There is a "Time Administration" process which is run by the UW-Service Center in Madison around 9:00 a.m., 11:00 a.m., 1:00 p.m., 3:00 p.m. daily and overnight, and takes about an hour to run. This processes reported time, so if your employee submits their timesheet, it will sit in a holding pattern until the next Time Administration process finishes running, and then you will be able to see the hours on your Approve Payable Time screen.
- We recommend setting up a reoccurring task reminder in Outlook as a consistent bi-weekly reminder for approving timesheets and absences. (See <u>Payroll Schedule</u> for pay period dates)
- Please note that punches will be rounded to the nearest quarter hour (ex. 0, 0.25, 0.5, 0.75, 1), as shown on the Time & Absence webpage: <u>http://www.uwgb.edu/human-resources/payroll/time-absence-information-(1)/</u>

## Log in to the portal

- My UW System portal: <u>https://my.wisconsin.edu/</u>
- A link is available from the Human Resources Home Page and the Faculty and Staff Home Page
- Scroll to the "Manager Time and Approval" section
- Click on the "Approve Time" link. This will take you into HRS to approve the submitted timesheets.

| R, Payroll and Benefits News       | Time and Absence              | Payroll Information                                                                                                    | Benefit Information               |
|------------------------------------|-------------------------------|----------------------------------------------------------------------------------------------------|-----------------------------------|
| thly Pay Date for December Earning |                               | 12/01/2016 Earnings Statement                                                                                              |                                   |
| ate Your Address by January 6, 201 |                               | 11/01/2016 Earnings Statement                                                                                              |                                   |
| 8 News Online, November 2016       |                               | 09/30/2016 Earnings Statement                                                                                              | Annual Benefits Enrollment        |
| Tax-Sheltered Annuity and Wiscon   | Ŭ                             | Launch payroll to find:<br>• Earnings statements<br>• Tax statements (W-2, 1095-C, etc.)<br>• W-4 and direct deposit forms | Give feedback                     |
| See all                            | Launch full app               | See all payroll information                                                                                                | Go to benefit information         |
| lanager Time and Approval          | Benefit and Payroll Resources | Personal Information                                                                                                    | UW System Career<br>Opportunities |
| pprove Time Approve Absence        | <b>:</b>                      | 2                                                                                                    |                                   |
| See all approval options           | Launch full app               | Launch full app                                                                                                    | Launch full app                   |

## **Approve Payable Time Page**

- After clicking on Approve Time you will be brought to the Approve Payable Time page.
- Search for your employees

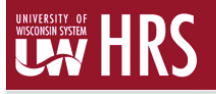

- Time Reporter Group click on the magnifying glass icon to the right of the Time Reporter Group field, and then click on the 'B' number to get employees who you are the primary approver for, or click on the 'C" number to get employees who you are the back-up approver for
- You could instead enter the Employee ID or Name.
- Once you have your search criteria filled in, click the **Get Employees** button. A list of employee(s) with outstanding payable time will appear.
- Click on the Employee's Last Name. This will bring you to the Approve Payable Time page. To review an employee's timesheet and hours submitted, click on the hyperlinked Adjust Reported Time.

| Approval   | Details 🕐  |                           |          |             |               |      |       | Personalize   Fin | d   View All   🖾   🔢 🛛 First | t 🛞 1-4 of 4 🛞 Last |
|------------|------------|---------------------------|----------|-------------|---------------|------|-------|-------------------|------------------------------|---------------------|
| Overview   | Time Repo  | orting Elements           | Cost     | Task Report | ting Elements |      |       |                   |                              |                     |
| Select     | Date       | Time<br>Reporting<br>Code | Status   |             | Quantity      |      | Туре  | Accounting Date   | Adjust Reported Time         | Add Comments        |
|            | 05/20/2017 | REG00                     | Needs Ap | proval      |               | 2.75 | Hours | 1                 | Adjust Reported Time         | Q                   |
|            | 05/20/2017 | WD060                     | Needs Ap | proval      |               | 2.75 | Hours | B                 | Adjust Reported Time         | Q                   |
|            | 05/21/2017 | REG00                     | Needs Ap | proval      |               | 3.50 | Hours |                   | Adjust Reported Time         | Q                   |
|            | 05/21/2017 | WD060                     | Needs Ap | proval      |               | 3.50 | Hours |                   | Adjust Reported Time         | 0                   |
| Select All |            | Deselect All              |          |             |               |      |       |                   |                              |                     |
| App        | prove      | Deny                      | 1        | Push        | Back          |      |       |                   |                              |                     |

Return to Approval Summary

- You will now see the employee's timesheet.
- If the "Reported Status" column indicates "New", the employee has not yet submitted their timesheet. Please send him or her a reminder to submit their timesheet as soon as possible. After they submit their timesheet and the next Time Administration process finishes running, you can approve their timesheet.
- Assigned work schedules no longer auto-populate in the supervisor's view of the timesheet, but the employee will see their pre-populated schedule on their timesheet. You can click the **Apply Schedule** button to make the pre-populated schedule appear on the timesheet.

| Submit |      | Clear |          |  | Apply Schedul |
|--------|------|-------|----------|--|---------------|
| Sat    | 3/4  | New   |          |  |               |
| Fri    | 3/3  | New   |          |  |               |
| Thu    | 3/2  | New   |          |  |               |
| Wed    | 3/1  | New   |          |  |               |
| Tue    | 2120 | New   | <u> </u> |  |               |

- o If the employee did submit their timesheet, the Apply Schedule button will not be available.
- The four "In" and "Out" boxes should be used as follows:
  - First "In"- The employee should enter the time they first report to their job.

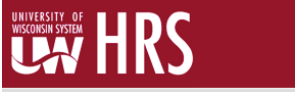

- First "Out"- The employee should enter time if they leave their job, but plan on returning.
- Second "In"- The employee should enter time in this field when they return from their break or lunch.
- Second "Out"- This field would be filled in with the time the employee left their job for the day.

| ep         | 02/42/2 |        | 0000044   |         | or period. |    |       |             |                     | _ |
|------------|---------|--------|-----------|---------|------------|----|-------|-------------|---------------------|---|
| Ti         | meshee  | t ) [) | 2/26/2011 | V       |            |    |       |             |                     |   |
|            | Day     | Date   | Status    | In      | Out        | In | Out   | Punch Total | Time Reporting Code |   |
| $\bigcirc$ | Sun     | 2/13   | New       |         |            |    |       |             |                     | * |
| Q          | Mon     | 2/14   | New       |         |            |    |       |             |                     | • |
| Q          | Tue     | 2/15   | Ne Firs   | t "OUT" |            |    | Secon | d "IN"      |                     | * |
| Q          | Wed     | 2/16   | New       | [       |            |    |       |             |                     | • |
| 0          | Thu     | 2/17   | New       |         |            |    |       |             |                     | ¥ |
| 0          | Fri     | 2/18   | New       |         |            |    |       |             |                     | - |

• For **Exempt** employees, time should be entered as total hours worked for the day. Additional rows can be added if needed.

| Select Anothe                                                                 | r Timesheet                     |                  |                             |                  |               |                                                    |                |
|-------------------------------------------------------------------------------|---------------------------------|------------------|-----------------------------|------------------|---------------|----------------------------------------------------|----------------|
|                                                                               | *View By                        | Calendar Period  | ~                           |                  |               | Previous Period                                    | Next Period    |
|                                                                               | *Date 0                         | 2/19/2017 🛛 🛐 🕻  |                             |                  | Pre           | vious Employee                                     | Next Employee  |
| Sch                                                                           | heduled Hours                   | 30.00            | Reported Hour               | s 0.00           |               |                                                    |                |
| From Sunday (                                                                 | 02/19/2017 to N                 | londay 03/20/201 | 7 🕐                         |                  |               |                                                    |                |
| Sun<br>2/19                                                                   | 1 Mc<br>2/                      | on Tue<br>20 2/2 | Wed 2/22                    | Thu<br>2/23      | Fr<br>2/24    | i Sat<br>2/25                                      | Sun<br>2/26    |
|                                                                               | 8.0                             | 0 8.00           | 8.00                        | 8.00             | 8.00          |                                                    |                |
| Reported Time<br>Reported Time<br>Date                                        | Status Sum<br>e Status<br>Total | mary Leave / Co  | ompensatory Time<br>Descrip | Absence <u>E</u> | Exceptions Pa | yable Time<br>Personalize   Find<br>Sched Hrs Comm | d 🕗   🔜 1 of 1 |
|                                                                               | 0.00                            |                  |                             |                  |               | 0.00                                               |                |
| Return to Select E<br>Return to Payable<br>Request Absence<br>Approve Absence | Employee<br>9 Time<br>9         |                  |                             |                  |               |                                                    |                |

• Review the employee's timesheet to make sure the hours recorded are accurate.

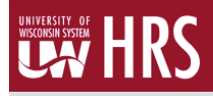

On the Timesheet page, you can also see what dates have exceptions by looking for the Exceptions
(<sup>(1)</sup>) icon. You will need to correct the exceptions before being able to approve payable time.

| Day | Date | Reported<br>Status | Exception        | In        | Out        | In         | Out       | Punch<br>Total |
|-----|------|--------------------|------------------|-----------|------------|------------|-----------|----------------|
| Sun | 5/14 | New                |                  |           |            |            |           |                |
| Mon | 5/15 | Submitted          |                  | 7:45:00AM | 11:45:00AM | 12:30:00PM | 4:30:00PM | 8.00           |
| Tue | 5/16 | Submitted          |                  | 7:45:00AM | 11:45:00AM | 12:30:00PM | 4:30:00PM | 8.00           |
| Wed | 5/17 | Submitted          | Č <mark>i</mark> | 7:30:00AM |            |            | 3:30:00PM | 8.00           |
| Thu | 5/18 | Submitted          | Č <mark>i</mark> | 7:30:00AM |            |            | 3:30:00PM | 8.00           |
| Fri | 5/19 | Submitted          | Č <mark>i</mark> | 7:30:00AM | 11:45:00AM | 12:30:00PM | 4:15:00PM | 8.00           |
| Sat | 5/20 | New                |                  |           |            |            |           |                |
| Sun | 5/21 | New                |                  |           |            |            |           |                |
| Mon | 5/22 | Submitted          | Č <mark>i</mark> | 7:15:00AM |            |            | 3:15:00PM | 8.00           |
| Tue | 5/23 | New                |                  |           |            |            |           |                |

• Low exceptions are created when hours are entered that deviate from the assigned work schedule. Low exceptions can be approved by clicking on the Exceptions tab at the bottom of the timesheet. You can check the Allow box for low exceptions and then click the **Update Exception** button.

| Allow        | Date       | Exception ID | Exception Source    | Status     | Exception Severity | Explanation     |
|--------------|------------|--------------|---------------------|------------|--------------------|-----------------|
|              | 05/17/2017 | UW_PCHOT     | Time Administration | Unresolved | Low                | Early OUT Punch |
| $\checkmark$ | 05/18/2017 | UW_PCHOT     | Time Administration | Unresolved | Low                | Early OUT Punch |
| ~            | 05/19/2017 | UW_PCHOT     | Time Administration | Unresolved | Low                | Early OUT Punch |
| ~            | 05/22/2017 | UW_PCHOT     | Time Administration | Unresolved | Low                | Early OUT Punch |

- **High exceptions** are created when hours appear significantly different than the norm; this includes missed punches, incorrectly entering am/pm, hours in a day totaling more than 24, etc.
  - You will need to correct any high exceptions directly on the employee's timesheet. Once corrections have been made to the timesheet, click the Submit button. The timesheet will have to run through the next Time Administration process before you will able to approve the payable time.

| Č <mark>i</mark> | 7:45:00AM | 11:45:00AM |  | 4.00 | ×                |      |
|------------------|-----------|------------|--|------|------------------|------|
|                  |           |            |  |      | VACTN - Vacation | 4.00 |
| Č <mark>i</mark> | 7:45:00AM | 11:45:00AM |  | 4.00 | ×                |      |
|                  |           |            |  |      | VACTN - Vacation | 4.00 |

 In the example above, the employee entered the final punch of the day in the second column instead of the last column, which created a high exception, so you could move that punch to the last column, as shown below, and click Submit.

| 7:45:00AM | 11:45:00AM | 4.00             | ~        |      |
|-----------|------------|------------------|----------|------|
|           |            | VACTN - Vacation |          | 4.00 |
| 7:45:00AM | 11:45:00AM | 4.00             | <b>~</b> |      |
|           |            | VACTN - Vacation |          | 4.00 |

• After reviewing the timesheet to make sure everything appears correct (there are no exceptions and the timesheet hours are accurate) click on the **Return to Payable Time** link at the bottom of the timesheet.

| Sul           | bmit         | Clear           |     |
|---------------|--------------|-----------------|-----|
| Summary       | Leave / Co   | mpensatory Time | Abs |
| Reported      | Time Summ    | ary             |     |
| Category      |              |                 |     |
| Total Reporte | ed Hours     |                 |     |
| Total Schedu  | led Hours    |                 |     |
| Schedule De   | viation      |                 |     |
| No category I | Displayed    |                 |     |
| Return to Sel | ect Employee |                 |     |
| Return to Pay | able Time    |                 |     |
| Request Abs   | ence         |                 |     |
| Approve Abse  | ence         |                 |     |
| Manager Self  | Service      |                 |     |
| Time Manage   | ement        |                 |     |

- This will take you back to the **Approve Payable Time** page. This page will show you any time that has yet to be approved for the employee. You should make sure that the information appears correct.
- •

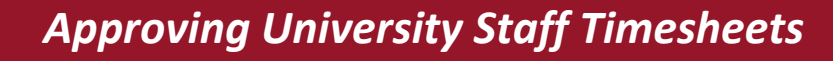

- The following items may appear on the Payable Time screen and can be distinguished by the **Time Reporting Code** Field:
  - Regular Hours (REG00)
  - Night Differential (ND045): Time worked between 6:00 p.m. and 6:00 a.m.
  - Weekend Differential (WD060): Time worked between 12:00 a.m. Saturday and 11:59 p.m. Sunday
  - Overtime (OT150): Time worked over 40 hours in a week (Sunday through Saturday)

| Overview  | Time Repor | ting Elements             | Cost           | Task R  |  |
|-----------|------------|---------------------------|----------------|---------|--|
| Select    | Date       | Time<br>Reporting<br>Code | Status         |         |  |
|           | 02/22/2017 | ND045                     | Needs A        | pproval |  |
|           | 02/22/2017 | REG00                     | Needs Approval |         |  |
|           | 02/23/2017 | REG00                     | Needs Approval |         |  |
|           | 02/24/2017 | REG00                     | Needs Approval |         |  |
|           | 02/25/2017 | OT150                     | Needs Approval |         |  |
|           | 02/25/2017 | REG00                     | Needs Approval |         |  |
|           | 02/25/2017 | WD060                     | Needs A        | pproval |  |
|           | 02/26/2017 | REG00                     | Needs A        | pproval |  |
|           | 02/26/2017 | WD060                     | Needs A        | pproval |  |
|           | 02/27/2017 | REG00                     | Needs A        | pproval |  |
| elect All | D          | eselect All               |                |         |  |
| App       | rove       | Deny                      |                | Pu      |  |

- If everything is correct, click the **Select** check box for the days you want to approve or click the **Select** All link.
- Please note that punches will be rounded to the nearest quarter hour (ex. 0, 0.25, 0.5, 0.75, 1), as shown on the Time & Absence webpage: <u>http://www.uwgb.edu/human-resources/payroll/time-absence-information-(1)/</u>
- Click the **Approve** button to approve an employee's time.
- If your search pulled up multiple employees, you can click on links in the upper right hand corner to go to "Next Employee" or "Previous Employee".
- You can also use the **Return to Approval Summary** link to go back to your search.

Please contact <u>payrollandbenefits@uwgb.edu</u> or ext. 2390 if you have any questions.